## Clarity Quick Tips – Call Disposition

## Setting Up Your Call Disposition is as Easy 1, 2, 3

**\*NOTE**: The Disposition feature must be enabled by your Clarity Support team. Simply submit the custom Disposition and Reason codes you would like to use to support@clarityvoice.com and we'll do the rest!

1. Navigate to **portal.clarityvoice.com**, you should see the login page:

| Franc | Clarity<br>chisePhones phone system in a box |
|-------|----------------------------------------------|
| Logi  | n Name                                       |
| exte  | nsion@domain                                 |
| Pase  | sword                                        |
| •••   | •                                            |
|       | Log In                                       |
|       | Powered by Clarity®                          |
|       |                                              |

2. Enter your **Extension** and **Domain**, for example, 200@handyman, along with your password. If you don't know your password, click **Forgot Password** to have a password reset email sent to you. **Click Login**.

| Clarity |                                     |  |  |  |  |  |  |
|---------|-------------------------------------|--|--|--|--|--|--|
| Log     | in Name                             |  |  |  |  |  |  |
|         |                                     |  |  |  |  |  |  |
| Pas     | sword                               |  |  |  |  |  |  |
|         |                                     |  |  |  |  |  |  |
|         | Log In                              |  |  |  |  |  |  |
| ſ       | Forgot Login Name   Forgot Password |  |  |  |  |  |  |

- 3. To manually add Disposition Notes:
  - Click the **Call History** tab on the top row.
  - Locate the Call Detail Record (CDR), then click the **Notes** icon at the far right as shown below:

| Call History                                             |                |                              |                |              |           | S          |  |  |
|----------------------------------------------------------|----------------|------------------------------|----------------|--------------|-----------|------------|--|--|
| <b>Filters</b> 03/19/2019 12:00 am — 03/22/2019 11:59 pm |                |                              |                |              | Export    |            |  |  |
|                                                          | Number         | Name                         | Date           | Duration Dis | sposition | Edit Notes |  |  |
| હ                                                        | 200            | Office Administrator         | Today, 1:48 pm | 0:31 Ou      | itbound   | Ø 🕭 🕘 📵    |  |  |
| હ                                                        | (248) 327-4390 | Tech Support Training (Work) | Today, 1:45 pm | 2:46 Pro     | oblem     | 0 🕒 🕣 🖪    |  |  |

- Once a Disposition note has been added, then the Disposition type will appear in the Disposition column.
- 4. To receive a pop-up Disposition window while on a call:
  - Customers must have the Call Center add-on feature
  - Agent Status must be set to 'online'
  - Answer the inbound call and a pop-up window will appear in the bottom right corner as shown below:

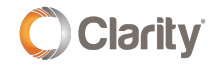

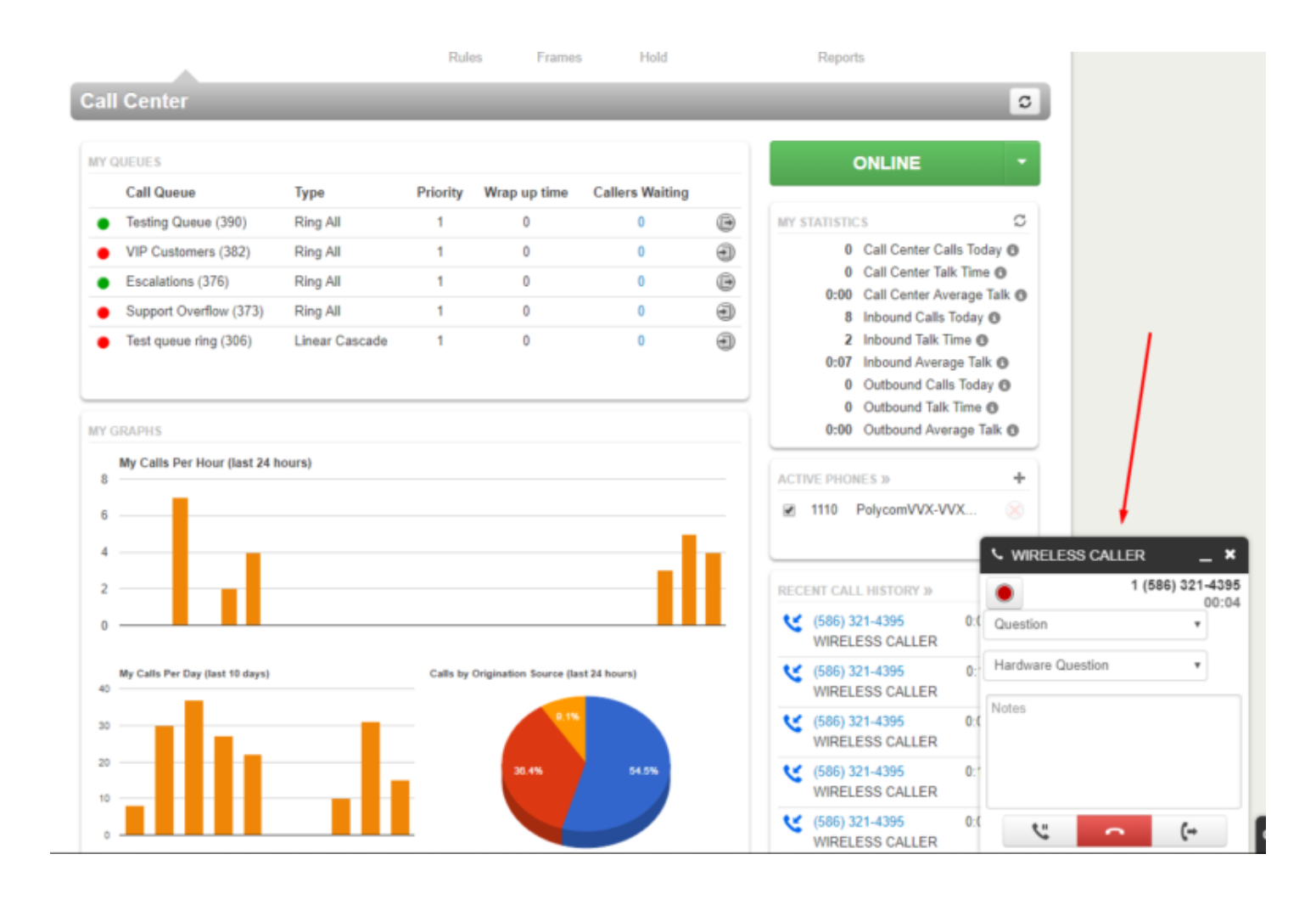

5. Dispositions may be exported with the CDRs by clicking the Export button:

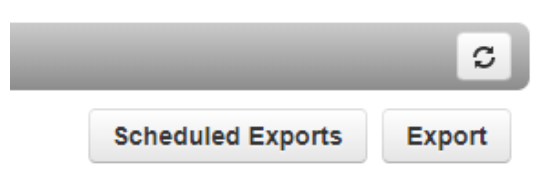

| 1  | A                         | В                 | C           | D           | E    | F        | G           | Н                 |       | L |
|----|---------------------------|-------------------|-------------|-------------|------|----------|-------------|-------------------|-------|---|
| 1  | Call Begin                | From Name         | From        | Dialed      | То   | Duration | Disposition | Reason            | Notes | E |
| 2  | Thu, Feb 28th 2019, 16:43 | Martha Tobolski   | 221         | 234         | 234  | 2:04     |             |                   |       | L |
| 3  | Thu, Feb 28th 2019, 15:48 | Victoria Williams | 235         | 221         | 1110 | 10:46    |             |                   |       | L |
| 4  | Thu, Feb 28th 2019, 15:34 | Martha Tobolski   | 221         | 234         | 234  | 4:09     |             |                   |       | L |
| 5  | Thu, Feb 28th 2019, 15:29 | Martha Tobolski   | 221         | 235         | 2350 | 0:01     |             |                   |       | L |
| 6  | Thu, Feb 28th 2019, 15:04 | Rosemary Perras   | 2483598010  | 221         | 1110 | 8:59     |             |                   |       | L |
| 7  | Thu, Feb 28th 2019, 14:56 | Heather Conley    | 240         | 221         | 1110 | 5:01     |             |                   |       | L |
| 8  | Thu, Feb 28th 2019, 12:56 | WIRELESS CALLER   | 15863214395 | 12483274390 | 1110 | 0:23     | Question    | Hardware Question | test  | L |
| 9  | Thu, Feb 28th 2019, 12:25 | Heather Conley    | 240         | 221         | 1110 | 0:00     |             |                   |       | L |
| 10 | Thu, Feb 28th 2019, 11:51 | WIRELESS CALLER   | 15863214395 | 12483274390 | 1110 | 0:25     | Question    | Hardware Question |       |   |
| 11 | Thu, Feb 28th 2019, 11:11 | WIRELESS CALLER   | 15863214395 | 12483274390 | 1110 | 0:06     |             |                   |       | 1 |

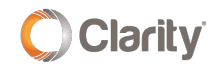

If you have any additional questions or require additional assistance, please contact Support at 800.676.3995. We are available 8 AM to 9 PM EST, Monday through Friday. Or, feel free to contact us on our support page at: https://clarityvoice.com/support/

**CLICK HERE FOR MORE CLARITY QUICK TIPS!** 

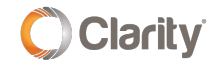